# 山西省人社公共服务平台 个人网厅公共就业

## 用户使用手册

(V1.0)

东软集团股份有限公司

2023年3月

| 编号 | 版本号   | 修订时间      | 修订内容 | 修订人 | 审核人 |
|----|-------|-----------|------|-----|-----|
| 1  | V1. 0 | 2023-3-29 | 编写初稿 | 赵洪德 |     |
|    |       |           |      |     |     |
|    |       |           |      |     |     |
|    |       |           |      |     |     |
|    |       |           |      |     |     |
|    |       |           |      |     |     |
|    |       |           |      |     |     |
|    |       |           |      |     |     |
|    |       |           |      |     |     |
|    |       |           |      |     |     |
|    |       |           |      |     |     |
|    |       |           |      |     |     |
|    |       |           |      |     |     |

修订记录

### 目录

| 第 | 1 章 | 引言             | 2 |
|---|-----|----------------|---|
|   | 1.1 | 目的             | 2 |
| 第 | 2 章 | 系统介绍           | 2 |
|   | 2.1 | 功能介绍           | 2 |
| 第 | 3 章 | 业务操作指南         | 2 |
|   | 3.1 | 登录             | 2 |
|   |     | 3.1.1 外网登录     | 2 |
|   |     | 3.1.2 政务网统一登录  | 3 |
|   |     | 3.1.3 政务外网统一注册 | 4 |
|   |     | 3.1.4 系统首页面展示  | 5 |
|   | 3.2 | 就业见习人员申请       | 6 |
|   |     | 3.2.1 功能描述     | 6 |
|   |     | 3.2.2 申报操作流程   | 6 |
|   | 3.3 | 见习岗位查询1        | 0 |
|   |     | 3.3.1 功能描述 1   | 0 |
|   |     | 3.3.2 操作流程1    | 0 |
|   | 3.4 | 见习岗位录入及维护1     | 2 |
|   |     | 3.4.1 功能描述 1   | 2 |
|   |     | 3.4.2 申报操作流程1  | 2 |

#### 第1章 引言

#### 1.1 目的

该手册是为了方便用户使用个人网上服务大厅子系统(后面简称:个人网厅子系统), 阐明如何使用个人网厅子系统,向用户解释该系统的作用或在必要时作为参考。

预期读者为个人用户人员。

#### 第2章系统介绍

#### 2.1 功能介绍

个人网厅子系统是为了积极响应人社部对人社服务快办行动的要求,实现高频事项"提速办"、所有事项"简便办"的服务目标;为各行业企业、机关事业单位实现事项材料一次收取上传,各事项必要信息项一次性录入,提供网上填报申报、打印报表、查询等就业相关业务受理渠道。

个人网报子系统主要功能有: 就业见习人员申请、见习岗位录入及维护。

#### 第3章业务操作指南

3.1 登录

#### 3.1.1 外网登录

个人用户进入山西省人力资源和社会保障厅网站(http://rst.shanxi.gov.cn/),通过 下图中标红框位置的【人社一体化公共服务平台】菜单跳转到山西省人社一体化公共服务平 台。

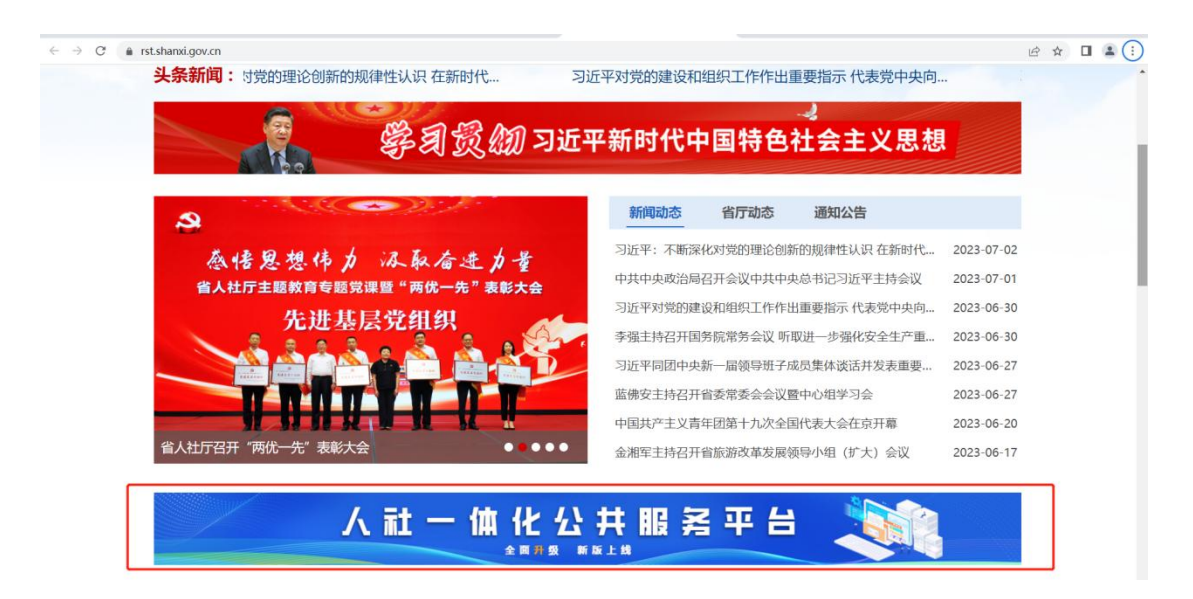

图1 山西省人力资源和社会保障厅页面展示

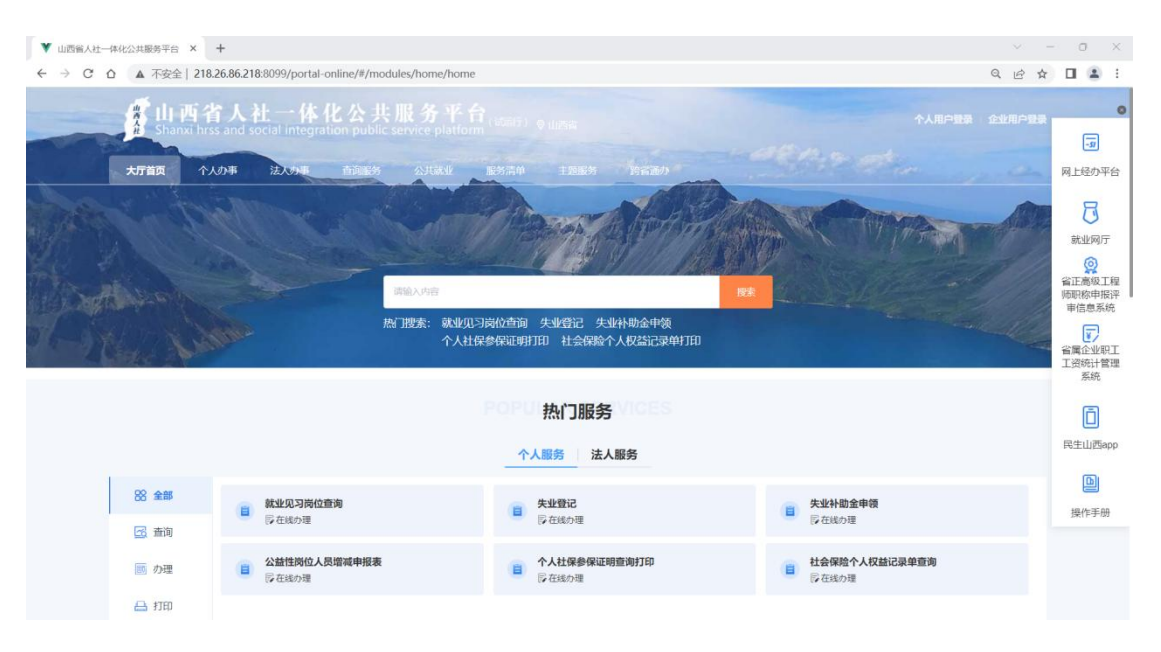

图 2 山西省人社公共服务平台\_门户页面展示

#### 3.1.2 政务网统一登录

在进入山西省人社一体化公共服务平台的首页之后,点击右上端个人用户登录则会进入 到政务网的统一登录页面,切换至【个人登录】,输入个人在政务网注册的用户名、密码进 行统一登录。

|                                                   | v – o ×                                                                                                    |
|---------------------------------------------------|----------------------------------------------------------------------------------------------------|
| 全国—体化在线或发展务平台<br>山西政务服务平台                         | 中國政府网 国家政务服务平台 山西省政府门户网站                                                                                                    |
| 首页   个人办事   法人办事   套餐服务   創门频道   服务清单   好差评 🐛 咨询股 | <b>斑病統</b> : 12345                                                                                                    |
|                                                   |                                                                                                    |
|                                                   | 个人登录 法人登录                                                                                                    |
|                                                   |                                                                                                    |
| 山西尖功矣呢矣亚厶                                         | interactions     interaction     interaction     inter |
| 统一身份认证登录                                          | O HINA ANNER O4HK                                                                                                    |
|                                                   | 日录<br>帮助文档 彩记卷码   注册                                                                                                    |
|                                                   | 其他登录方式                                                                                                    |
|                                                   | <ul> <li>         ・・</li> <li>         ・</li> <li>         ・</li></ul>                                                                                                    |

图 3 山西省政务服务网统一认证中心\_登录页面展示

#### 3.1.3 政务外网统一注册

在进入山西省人社一体化公共服务平台的首页之后,点击右上端个人用户登录则会进入 到政务网的统一登录页面,切换至【个人登录】,点击其右下方【注册】进行注册。

如果在登录注册的过程中,遇到任何问题,请咨询政务服务网。点击登录页面的"帮助 文档",或打电话咨询。

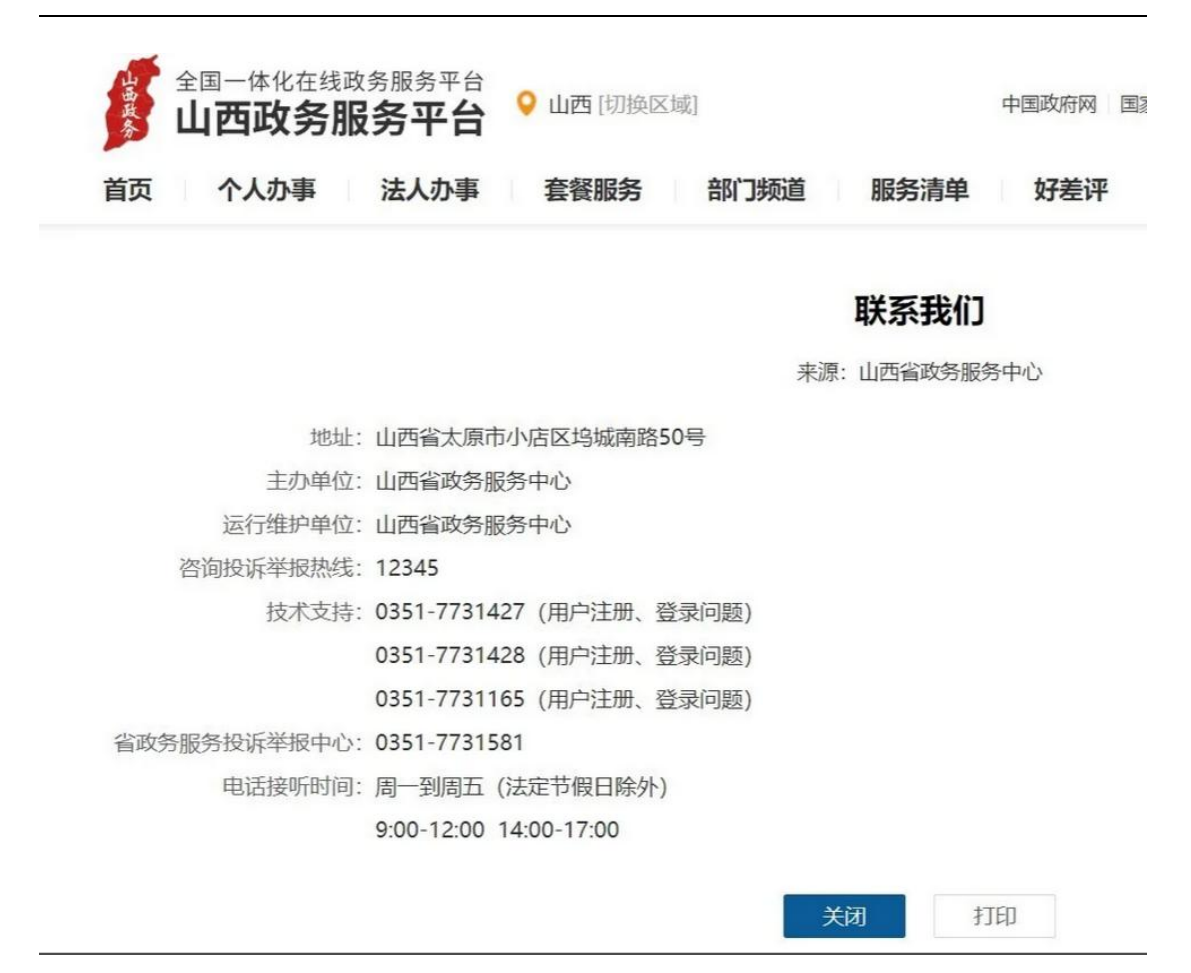

#### 3.1.4 系统首页面展示

个人用户成功登录之后,会在页面右上方提示个人信息。

| LLI I<br>Shant | 所省人社一体化公式<br>chrss and social integration pub | <b>共服务平台</b> (1007) o uses<br>In convice platform (1007) o uses<br>Convice source answer source, | (4.997) (4.997) (4.997) (4.997)            | 218              |
|----------------|-----------------------------------------------|--------------------------------------------------------------------------------------------------|--------------------------------------------|------------------|
|                |                                               | ane Avez                                                                                         |                                            | Ridote<br>B      |
| T-Mar. Like    |                                               | 約门時來: 就全以习得在海海 天地登记 失业中的会时<br>个人社会學是它明打四 社会信能个人权益已至<br>POPPU 热门服务 // CEP<br>个人服务 法人服务            | 8<br>Reg110                                |                  |
| 88 全部<br>元 重約  | 該並见习岗位查询<br>同在地力理                             | ■ 失业补助金申锁<br>同在助力理                                                                               | ◎ 公益性認知如何報<br>下在20057程                     | <b>」</b><br>操作手册 |
| 🗾 力理           | 公益性岗位人员出勤及工3<br>区在因为理                         | #发放表上报<br>□ 企业级纳载业补贴申请<br>□ 在组办理                                                                 | 管查机关率业单位公益性弱位人员出现及工资发放<br>量 表上报<br>[2 在组介型 |                  |
| 🖴 राष          | 首直机关事业单位公益性<br>同在総力程                          | 劳迫人员增減申报表上报 <b>首</b> 单位现纳社保补贴<br>行在1600语                                                         | ■ 料理人具上版<br>[2 在1679日                      |                  |

图 4 山西省政务服务网统一认证中心\_首页面展示

#### 3.2 就业见习人员申请

#### 3.2.1 功能描述

个人用户可以填写相关信息,上传相关附件并申请成为就业见习人员。

#### 3.2.2 申报操作流程

对于个人用户进行就业见习人员申请,存在如下几个步骤,请以此顺序操作。

#### 3.2.2.1 选择功能模块

通过登录进入系统首页后,第一步选择横向菜单栏里的【个人办事】;第二步选择竖向 导向栏里的【就业创业】;第三步选择事项里的【就业见习人员申请】之后进入功能模块页 面。

| 大厅首页 个人办事     | 法人办事    查询服务   公共就业   | 服务清单主题服务 | 跨省通办 📀 个人中心 |           | -51              |
|---------------|-----------------------|----------|-------------|-----------|------------------|
| 88 全部         | ○ 请输入内容               |          |             |           | 网上经办平台           |
| 8 9076076     | 共 <mark>14</mark> 个事项 |          |             |           | 5 就业网厅           |
| 図 人事人才        | ◎ 就业登记                |          |             | 圖 办理 ☆ 收藏 | (2)<br>省正高级工程    |
| ↔ 社会保险        | ◎ 就业见习人员申请            |          |             | 圖 办理 ☆ 收藏 | 师职标甲报讲<br>审信息系统  |
|               | ◎ 农村劳动力登记             |          |             | ■ 办理 合 收藏 | 省属企业职工<br>工资统计管理 |
| <b>占</b> 打包快办 | ◎ 见习岗位录入及维护           |          |             | ■ 办理 ☆ 收藏 | An               |
| 四 政策法规        | ◎ 高级人才登记              |          |             | ■ 办理 合 收藏 | U<br>民生山西app     |
|               | ◎ 星火项目创业大赛申请          |          |             | 圖 办理 ☆ 收藏 | 0                |
|               | ◎ 失业登记                |          |             | 圖 办理 ☆ 收藏 | 操作手册             |
|               | ◎ 求职登记申请              |          |             | □ 办理 🗘 收藏 |                  |

图 5 个人网厅子系统就业见习人员申请业务办理功能模块菜单栏页面展示

#### 3.2.2.2 业务办理流程

点击菜单栏【就业见习人员申请】按钮后,显示功能模块详细页面。填写相关信息。

| 身份证号的                 | 100000000000000000000000000000000000000 | 姓名   | 1000  |   | 证件类型 | 居民身份证 (户口簿) |  |
|-----------------------|-----------------------------------------|------|-------|---|------|-------------|--|
|                       | ġ.                                      |      |       |   |      |             |  |
| 业务办理属<br>地            | 太原市小店区                                  | 人员类别 | 高校毕业生 | ~ | 家庭住址 | 家庭          |  |
| 联系电话                  |                                         | 学历   | 本科    | ~ |      |             |  |
| 特长(75字<br>内)          | 琴棋书画                                    |      |       |   |      |             |  |
| 毕业院校                  |                                         | 毕业时间 |       |   | 所学专业 | 请选择         |  |
| 曾获奖项<br>(75字内)        | 相声大赛一等奖                                 |      |       |   |      |             |  |
| 社会实践经<br>历(250字<br>内) | <del>\$\$</del>                         |      |       |   |      |             |  |

图 6 个人网厅子系统就业见习人员申请业务办理页面展示

第6页/共13页

| 页面下方上传对应附件, | 然后点击上传, | 附件模块条变绿则该附件上传成功。 |
|-------------|---------|------------------|
|             |         |                  |

| 档案资料上传      |        |
|-------------|--------|
| 身份证正反面(2/2) | 本次上传2页 |
|             |        |
| 毕业证书 [0/1]  | 上传     |

图 7 个人网厅子系统就业见习人员申请上传附件展示

信息填报完成且附件上传成功后点击提交按钮。

| # 档案资料上传<br>身份证正页面 2/2               | 本次上传 <b>2</b> 页 |    |
|--------------------------------------|-----------------|----|
| ・・・・・・・・・・・・・・・・・・・・・・・・・・・・・・・・・・・・ |                 |    |
| 毕业如书 1/1                             | 本次上传1页          | 上传 |
|                                      | 提交              |    |

图 8 个人网厅子系统就业见习人员申请提交展示

#### 3.2.2.3 数据校验成功

当点击提交按钮时,若上传数据无任何问题,会有提示框提示"申报成功"。

| 消息提示 |    |
|------|----|
| 申报成功 |    |
|      | 确定 |

图 9 个人网厅子系统就业见习人员申请数据成功页面展示

第7页/共13页

#### 3.2.2.4 提交申报

上传报表提交成功后,关闭功能模块,点击横向导向栏中选择【个人中心】下的【未审 核】部分即可查看到成功数据,即完成提交申报。

| LI 西省人社<br>Shanxi hrss and socia       | 一体化公共服务平台(词<br>al integration public service platform(词 | ET) 01102                      | 单位基本信息查询                            | ·登·  | 网上经办公                                  |
|----------------------------------------|---------------------------------------------------------|--------------------------------|-------------------------------------|------|----------------------------------------|
| 大方首页 个人办事 3                            | EADANI 西岡服第 25454年 服第<br><b> 未印核</b><br>2 个             | ## 1383 FEED です<br>申核通过<br>0 个 | <sup>⋏申6</sup><br><i>申核未通过</i><br>0 |      | 就业网厅<br>就业网厅<br>電正高級<br>「師职称申邦<br>审信息系 |
| <ul> <li>首页</li> <li>三 我的办件</li> </ul> | 我的收藏                                                    |                                |                                     | 查看更多 | 省属企业<br>省属企业<br>工资统计<br>系统             |
| ⇒ 我的收職                                 | 我的办件                                                    |                                |                                     | 查看更多 | 日本の                                    |
|                                        | 姓名                                                      | 事项名称                           | 业务状态☆ 申办时间☆                         | 操作   | 操作手                                    |
|                                        |                                                         | 36.32火马人类甲族<br>创业担保贷款申请        | 末申核 2023-03-29<br>未审核 2023-03-09    | 评情   |                                        |

图 10 个人网厅子系统就业见习人员申请未审核信息面展示

#### 3.2.2.5 查看审核状态及申报记录

点击我的办件,在【审核状态】与【申办月份】下选择对应内容即可查询查看申报/审 核记录。

|        | 审核状态  月 | (中核 ~ 中力月份 = 20) | 23-03 查询                                                                                                    |            |           |
|--------|---------|------------------|----------------------------------------------------------------------------------------------------|------------|-----------|
|        | 全部业务(2) |                  |                                                                                                    |            |           |
| ◎ 首页   | 序号      | 姓名               | 事项名称                                                                                                    | 创建时间≑      | 操作        |
| 三 我的办件 | 1       | 100              | 就业见习人员申请                                                                                                    | 2023-03-29 | ◎ 详情 ◎ 撤回 |
| ⇒ 我的收藏 | 2       | 100              | and the second second se | 2023-03-09 | 🖪 详情      |

图 11 个人网厅子系统就业见习人员申请模块查看审核结果区域页面展示

#### 3.2.2.6 就业见习申请撤回

未审核状态下的业务可以撤回,点击个人中心,头像下导航栏的我的办件,在【审核状态】与【申办月份】下选择未审核和对应时间。点击下图红框所示撤回按钮。

| 6                                       | 一我的办件         |      |          |            |           |
|-----------------------------------------|---------------|------|----------|------------|-----------|
|                                         | 审核状态  未       | 申办月份 | 3-03 直询  |            |           |
|                                         | 全部业务(2)<br>序号 | 姓名   | 事项名称     | 创建时间≑      | 操作        |
| <ul> <li>首页</li> <li>三 mut n</li> </ul> | 1             |      | 就业见习人员申请 | 2023-03-29 | 6 洋橋 6 撒回 |
| 三 我的办件                                  | 2             | 100  |          | 2023-03-09 | 昌 详情      |

图 12 个人网厅子系统就业见习人员申请模块撤回按钮展示

点击后出现弹窗提示,点击确认后即可完成撤回

| 提示            |    | ×  |
|---------------|----|----|
| ! 是否撤销本条申报业务? |    |    |
|               | 取消 | 确定 |

图 13 个人网厅子系统就业见习人员申请模块撤回确认弹窗

回到填报页填写信息,重新申报即可

| 身份证号码                     | 姓名   |   | 证件类型 | 居民身份证 (户口簿) |  |
|---------------------------|------|---|------|-------------|--|
|                           |      |   |      |             |  |
| 业务办理属<br>地                | 人员类别 |   | 家庭住址 |             |  |
| 联系电话                      | 学]   | ~ |      |             |  |
| 特长(75字<br>内)              |      |   |      |             |  |
| 毕业院校                      | 毕业时间 |   | 所学专业 | 请选择         |  |
| 曾获奖项<br>(75字内)            |      |   |      |             |  |
| (75字内)<br>社会实践经<br>历(250字 |      |   |      |             |  |

图 14 个人网厅子系统就业见习人员申请模块申报页面

#### 3.3 见习岗位查询

#### 3.3.1 功能描述

不需要登录就可以在此模块中查询岗位。

#### 3.3.2 操作流程

对于不需要登录用户进行见习岗位查询,存在如下几个步骤,请以此顺序操作。

#### 3.3.2.1 选择功能模块

通过登录进入系统首页后,第一步选择横向菜单栏里的【公共就业】;第二步选择竖向 导向栏里的【创业指导】;第三步选择事项里的【见习岗位查询】之后进入功能模块页面。

| of the state of the state of t | 社一体化公共服务平台( (bief) (bief) (bief) (bief) (bief) (bief) | -9                        |
|----------------------------------------------------------------------------------------------------|-------------------------------------------------------|---------------------------|
| 大厅首页 个人办事                                                                                                    | は人力事<br>査通服务<br>公共就业 服务清单 主選服务 影音通動<br>○ 个人中心         | 网上经办平台                    |
| <b>品</b> 专部                                                                                                    | Q. 调输入内容                                              | 就业网厅                      |
| 图 市场信息处                                                                                                    | 共 <mark>2</mark> 个事项                                  | 省正高级工程<br>师职称申报评<br>审信息系统 |
| 医 创水指导                                                                                                    | 创业项目信息展示 见习岗位查询                                       | 2<br>省属企业职工<br>工资统计管理     |
| 區 职业介绍                                                                                                    |                                                       | 系統                        |
| 图 就业援助                                                                                                    |                                                       | L<br>民生山西app              |
|                                                                                                    |                                                       | )<br>操作手册                 |
|                                                                                                    | 主力单位: 山西省人力资源和社会保護于 族权所有: 山西省人力资源和社会保障于               |                           |

图 15 非登录用户见习岗位查询

#### 3.3.2.2 业务办理流程

点击见习区域市级,出现对应县区,选择相关筛选条件进行查新

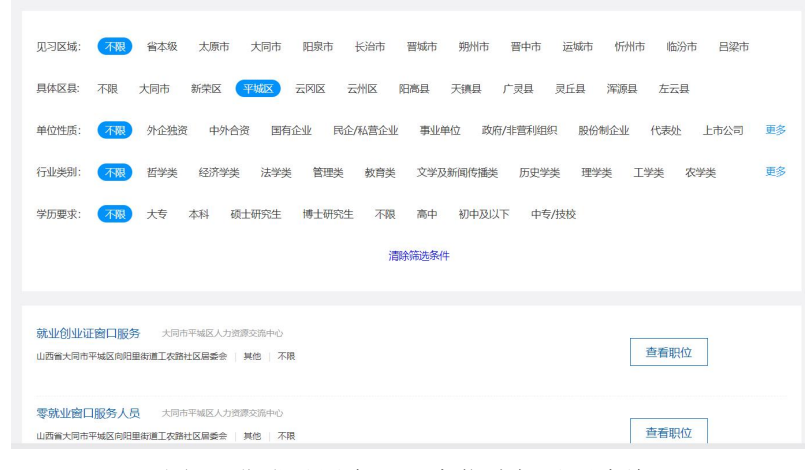

图 16 非登录用户见习岗位选择县区查询

点击对应岗位的查看职位查看具体信息。

山西省人社公共服务平台个人网厅公共就业用户手册

| 见习岗位查询 |                                                                                                    | > |
|--------|----------------------------------------------------------------------------------------------------|---|
|        |                                                                                                    |   |
|        | 见习区域: 不限 (含体感) 太原市 大同市 阳泉市 长治市 晋城市 朔州市 晋中市 运城市 忻州市 临汾市 吕梁市                                                                    |   |
|        | 单位性质: 不服 外企独演 中外合演 固有企业 民企和L首企业 事业单位 政府/非营利组织 股份制企业 代表处 上市公司 更多<br>行业类别: 不服 哲学类 经济学类 法学类 管理类 飲育类 文学及新闻传播类 历史学类 理学类 工学类 农学类 更多 |   |
|        | 学历要求:                                                                                                    |   |
|        | )清除的(B)达5/4++                                                                                                    |   |
|        | 项目专员 山西本作公益文化交易原列中心<br>  社会学   大を 査者职位                                                                                        |   |
|        | 审计助理     山范万通会计领导务所(有限公司)       ● 会社学     大专                                                                                  |   |
|        | 关闭                                                                                                    |   |

图 17 非登录用户见习岗位查看

查看完之后点击下图返回按钮返回查询界面

| 见习岗位查询 |                                                                                                    | × |
|--------|----------------------------------------------------------------------------------------------------|---|
|        | 项目专员<br>山西之中,中国中国中国中国中国中国中国中国中国中国中国中国中国中国中国中国中国中国中                                                                                                    |   |
|        | 职位要求                                                                                                    |   |
|        | 专业类别: 社会学 招聘人数: 3                                                                                                    |   |
|        | 最低学历: 大专 工作地区:                                                                                                    |   |
|        | 见习岗位职责                                                                                                    | ľ |
|        | 1.根据服务对詹柔求,独立策划开开展个案工作,小组、社区等活动,并根据项目计划要求完成定量的服务指标;2.完成项目服务及行政资料记录,整理与扫档工作,每半个<br>月上使机场云盘;3.和吸磁波、整合服务资源,协助做好相关方关系维护工作,促进项目有效实施;4.协助项目主管进行相关领域项目的需求调研,评估、设计和开发等工<br>作;5.负责项目传播,提升项目及机构影响力; |   |
|        | 见习内容                                                                                                    |   |
|        | Bit                                                                                                    |   |

图 18 非登录用户见习岗位返回

#### 3.4 见习岗位录入及维护

#### 3.4.1 功能描述

个人用户申请就业见习人员成功后可以收藏意向岗位。

#### 3.4.2 申报操作流程

对于个人用户进行见习岗位录入及维护,存在如下几个步骤,请以此顺序操作。

#### 3.4.2.1 选择功能模块

通过登录进入系统首页后,第一步选择横向菜单栏里的【个人办事】;第二步选择竖向 导向栏里的【就业创业】;第三步选择事项里的【见习岗位录入及维护】之后进入功能模块 页面。

| 大厅首页 个人办事 | 法人力事 直領服务 公共就业 服务清单 主援服务 皆容適力 ⑦ 个人中心                                                                                                    | -51                                                                |
|-----------|----------------------------------------------------------------------------------------------------|--------------------------------------------------------------------|
| BB 全部     |                                                                                                    | 网上经办平                                                              |
|           | 共 <mark>14</mark> 个事项                                                                                                    | 50000000000000000000000000000000000000                             |
| 图 人事人才    | ◎ 就业登记                                                                                                    | ₫<br>留正高级工                                                         |
| ⊘ 社会保险    | ◎ 就业见习人员申请                                                                                                    | 「<br>「<br>「<br>「<br>「<br>「<br>「<br>「<br>「<br>「<br>「<br>「<br>「<br>「 |
|           | <ul> <li>◎ 农村劳动力登记</li> <li>&gt;&gt;&gt;&gt;&gt;&gt;&gt;&gt;&gt;&gt;&gt;&gt;&gt;&gt;&gt;&gt;&gt;&gt;&gt;&gt;&gt;&gt;&gt;&gt;&gt;&gt;&gt;&gt;&gt;&gt;&gt;&gt;</li></ul> | 省属企业取<br>工资统计管 系统                                                  |
| □ 打包快办    | ◎ 见习岗位录入及维护 🗟 办理 🌣 收益                                                                                                    | ā<br>Ā                                                             |
| 四 政策法规    | <ul> <li>◎ 高级人才登记</li> <li>&gt;&gt;&gt;&gt;&gt;&gt;&gt;&gt;&gt;&gt;&gt;&gt;&gt;&gt;&gt;&gt;&gt;&gt;&gt;&gt;&gt;&gt;&gt;&gt;&gt;&gt;&gt;&gt;&gt;&gt;&gt;&gt;</li></ul>  | 0 民生山西a                                                            |
|           | ◎ 星火项目创业大赛申请 🗧 办理 🏠 😡                                                                                                    |                                                                    |
|           | ◎ 失 <u>业登</u> 记                                                                                                    | <sub>成</sub> 操作手册                                                  |
|           | <ul> <li>◎ 求职登记申请</li> <li>室 办理 ♀ 枚載</li> </ul>                                                                                                    | R.                                                                 |

图 19 个人网厅子系统见习岗位录入及维护业务办理功能模块菜单栏页面展示

#### 3.4.2.2 展示功能模块信息

选择相关筛选条件,进行岗位查询。只展示就业见习人员申请时填报的业务办理属地下 的岗位。

| ака са са са са са са са са са са са са са                                                                                                    | <b>冲光测</b> 的                              | 1                                                                     | 查餐廳的                                             |
|----------------------------------------------------------------------------------------------------|-------------------------------------------|-----------------------------------------------------------------------|--------------------------------------------------|
| ARMA-X-RFY ARX<br>GUIRE: THE PACHER OFFICE PROMITICS THEAD REPORT REPORT OF THE LATION OF<br>GUIRE: THE PACHER OFFICE PROMITICS THEAD REPORT AND THE OFFICE<br>THE ACT AND THE ACT AND THE ACT AND ACT AND ACT AND ACT AND<br>THE ACT AND ACT AND ACT | <b>開始演员</b>                               |                                                                       | 查看明位                                             |
| Remaining and a set and a set and a         | ANDER: CON XA MH BITADEE BITADEE          | 1986 WFF 80-4007 L                                                    |                                                  |
| 1667-Y864 879                                                                                                    | ● (11) 11) 11) 11) 11) 11) 11) 11) 11) 11 | 7月24章 事故中位 政府法官时间所 路份转会。<br>教育美 文学及新闻性描述 历史学说 理学类<br>王丽 那合 的名词子子 合色曲线 | 2 (1995) LA223 <b>B</b> S<br>TVX 2593 <b>B</b> S |
|                                                                                                    | 唐临入关键字                                    |                                                                       | 控系                                               |

图 20 个人网厅子系统见习岗位录入及维护业务办理页面展示

第 12 页 /共13 页

选择心仪岗位点击查看职位按钮,可以查看岗位详情。可以收藏或取消收藏合适岗位, 然后点击返回按钮查看其它岗位。个人可以最多收藏三个岗位。

| 舞蹈演员<br>山西省<br><sup>经別代格联系</sup><br>1 有效明至 | 民<br>歌舞剧院有限公式<br>A: 1 원카비姆歌和语: 1 年<br>20220101-20221231 | ]<br>  中专/技校<br>]单位联系人 | ጲ   招10人<br>见习神仪联系电话:          | 返回                          |
|--------------------------------------------|---------------------------------------------------------|------------------------|--------------------------------|-----------------------------|
| 职位要求                                       |                                                         |                        |                                |                             |
| 专业类别:                                      | 音乐与舞蹈学类                                                 | 招聘人数:                  | 10                             |                             |
| 最低学历:                                      | 中专/技校                                                   | 工作地区:                  | 山西省太原市迎泽区迎泽街道解放南路一社            |                             |
| 见习岗位即                                      | 只责                                                      |                        | 区居委会                           |                             |
| 1.要以良好的调<br>3.注重专业技术                       | 3业道德和严谨的工作态度遵守单位的<br>(提升,完成好剧院各项剧目创作、非                  | 的各项规章制度,认真履<br>非统、演出等  | 行岗位职责,服从安排2.以弘扬时代主旋律,正能量为准则、解析 | <sup>众思想,</sup> 托展思路,不断更新作品 |

图 21 个人网厅子系统见习岗位录入及维护业务查看岗位详情

收藏时若提示该人员不是就业见习人员则说明就业见习人员申请尚未通过。需通过就业 见习人员申请后办理见习岗位录入及维护。

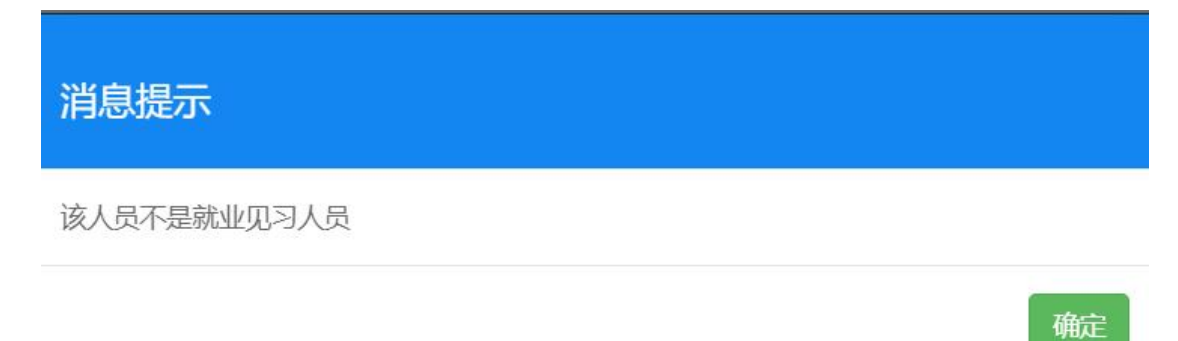

图 22 个人网厅子系统见习岗位录入及维护业务办理岗位收藏异常